## How to integrate QueueMetrics-Live to MyPBX

## **Overview**

QueueMetrics Live is a cloud-based call center suite for Asterisk telephony system. It create a cloud space for telephony system uploading their queue\_log, according to the log, QueueMetrics can easily generate the report of the queue daily, weekly and monthly. What is more, QueueMetrics Live is also a call center control platform, including the features like hot-desking, agent log in and log out, real-time monitor the queue, and spy the call.

This guide refers to the following links:

QueueMetrics User Manual: http://manuals.loway.ch/QM\_UserManual-chunked/index.html Tutorial Video: http://queuemetrics.com/video.jsp

Running QueueMetrics-Live for Asterisk on a Yeastar U PBX

# This document guides you to achieve the following features:

1.Upload the queue\_log to QueueMetrics Live cloud server, then QueueMetrics report the queue statistics detail according to the log.

2.Create Agent in QueueMetrics cloud side, and remotely log in and log out for MyPBX queue. 3.Monitor the queue real time and control the incoming and outgoing call of queue.

4.Other feature like hot-desking, spy the line.

## Configuring MyPBX

#### 1.Create a queue in MyPBX.

Log in MyPBX with the User name: admin, and create a queue in the page: PBX -> Inbound Call Control -> Queues.

| Add Queue                                                                                    |                                     |
|----------------------------------------------------------------------------------------------|-------------------------------------|
| Queue N                                                                                      | e0: 680                             |
| Queue Nur                                                                                    | r 🛈 : 🔞                             |
| Queue Pass                                                                                   | : ••••                              |
| Queue Agent Tim                                                                              | t 🛈 : 30                            |
| Queue Max Wait                                                                               | e 🛈 : 1800                          |
| Queue Ring Stra                                                                              | y❶: ringall 	▼                      |
| Agents                                                                                       | Selected                            |
| 300(SIP)<br>301(SIP)<br>302(SIP)<br>303(SIP)<br>304(SIP)<br>305(SIP)<br>601(FXS)<br>602(FXS) | »» Leave the agent list<br>empty «« |
| Caller Position Announcements<br>Announce Position<br>Announce Hold Tim                      | Yes •                               |

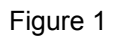

Note: leave the agent list empty, the agent will be logged on in QueueMetrics side.

#### 2. Enable AMI in MyPBX

QueueMetrics-Live will send command to MyPBX by AMI interface, we need to enable the AMI in MyPBX, providing a interface for QueueMetrics-Live. Path: System -> Security Settings -> AMI Settings

| ⊡ Enable AMI     User Name : admin     Password : password                                                                     |        |
|----------------------------------------------------------------------------------------------------|--------|
| Permitted 'IP address/Subnet mask' : 192.168.6.0/255.255.255.0<br>Permitted 'IP address/Subnet mask' : 127.0.0.1/255.255.255.0 | ©<br>© |
| Permitted 'IP address/Subnet mask' 127.0.0.1/265.255.255.0                                                                     |        |

Figure 2

Check Enable AMI User Name: admin Password: password Permitted 'IP address/Subnet mask': 127.0.0.1/255.255.255.0 (add to IP Restriction list).

#### 3. Log on MyPBX via SSH

Enable the SSH in the page: System -> Network Preferences -> LAN Settings -> Enable SSH.

| E 11 0011       |                  |
|-----------------|------------------|
| Enable SSH:     | Yes V Port: 8022 |
| Enable FTP:     | Yes v Port: 21   |
| Hostname:       | MyPBX            |
| IP Address:     | 192.168.6.216    |
| Subnet Mask :   | 255.255.255.0    |
| Gateway :       | 192.168.6.1      |
| Primary DNS :   | 8.8.8            |
| Secondary DNS : |                  |
| IP Address2:    |                  |
| Subnet Mask2:   |                  |

Figure 3

#### Enable SSH: Yes Port:8022

Log on MyPBX SSH using the Putty as below,

| Session                                                                      | Basic options for your PuTTY session                    |                  |  |  |  |  |
|------------------------------------------------------------------------------|---------------------------------------------------------|------------------|--|--|--|--|
|                                                                              | Specify the destination you want to                     | connect to       |  |  |  |  |
|                                                                              | Host Name (or IP address)                               | Port             |  |  |  |  |
| Bell                                                                         | 192.168.6.216                                           | 8022             |  |  |  |  |
| - Features                                                                   | Connection type:<br>Raw Telnet Rlogin (                 | ● SSH ○ Seria    |  |  |  |  |
| Appearance<br>Behaviour<br>Translation<br>Selection<br>Colours<br>Connection | Load, save or delete a stored session<br>Saved Sessions |                  |  |  |  |  |
|                                                                              | Default Settings<br>41 188 131 2:22                     | Load             |  |  |  |  |
| Data                                                                         |                                                         | Save             |  |  |  |  |
| Proxy<br>Telnet<br>Rlogin                                                    |                                                         | Delete           |  |  |  |  |
| ⊞- SSH<br>Serial                                                             | Close window on exit:<br>Always Never  On               | ly on clean exit |  |  |  |  |

Figure 4

Host Name (IP address): 192.168.6.216 (the IP address of MyPBX) Port : 8022 (the SSH port you set in MyPBX) After open this SSH, you can login as:root and password ys123456

### 4.Install the QueueMetrics-Live application in MyPBX.

1) download the install packet with script: wget http://get.queuemetrics-live.com/yeastar

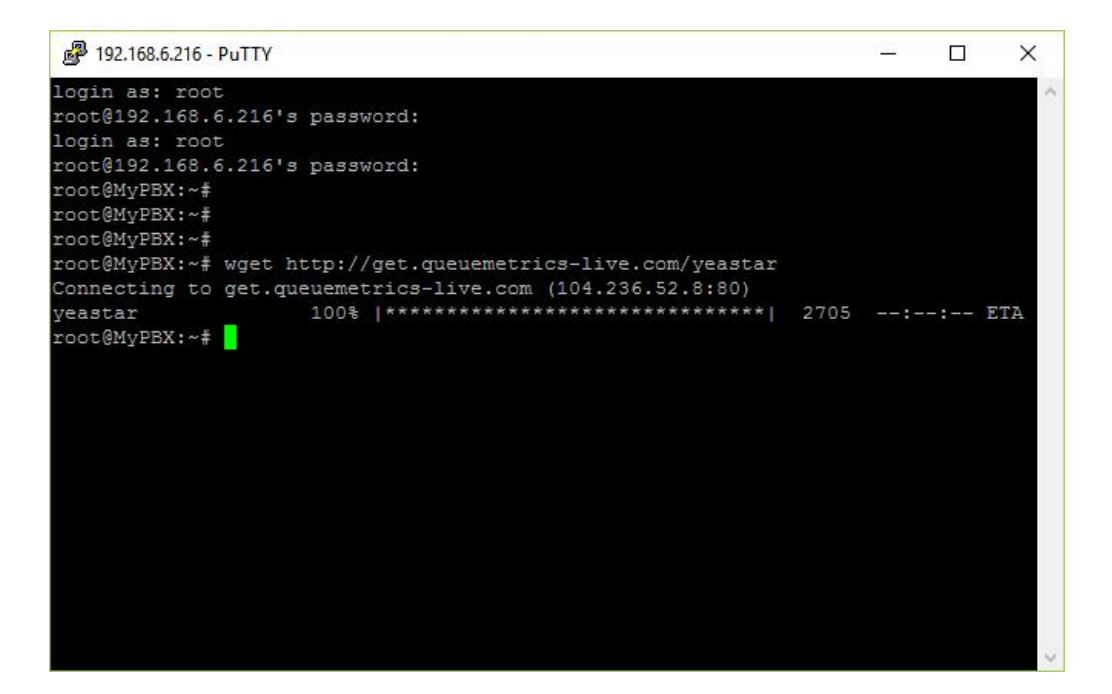

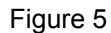

2) run the script *sh yeastar* Then MyPBX will checking the connectivity.

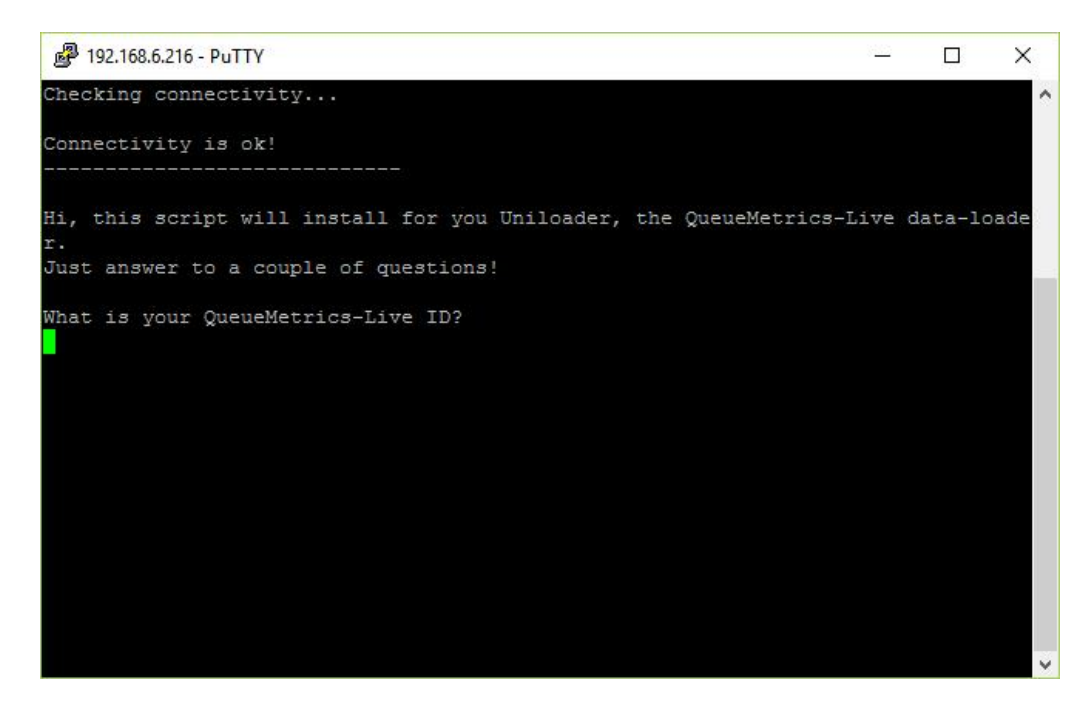

Figure 6

3) fill in the requested data of your Queuemetrics-live instant.

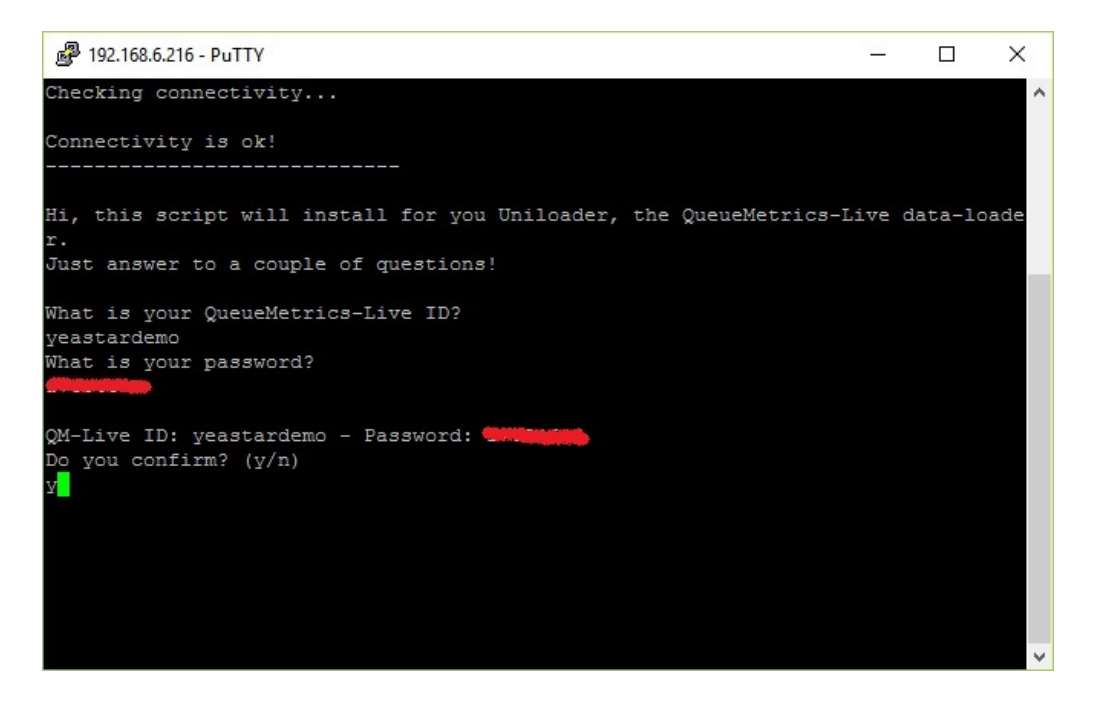

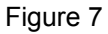

4) Waiting to finish the Uniloader downloading and installing

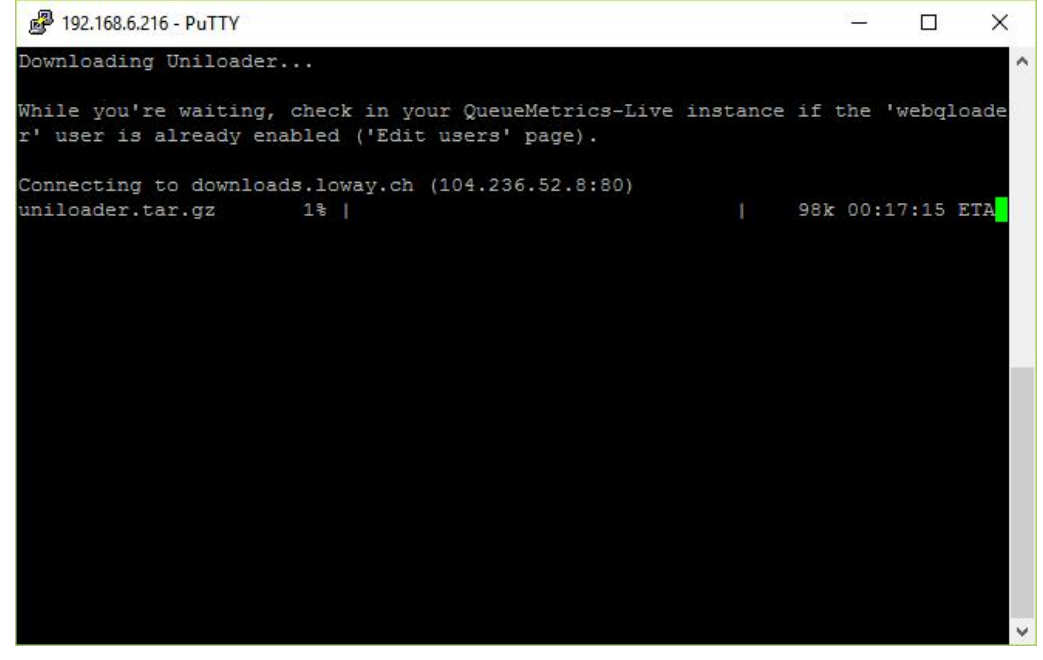

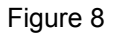

5) After installation, try to reboot MyPBX

## **Configuring QueueMetrics Live**

### 1.Log in QueueMetrics Live

If you have a QueueMetrics Account, then you will get a log in URL and default Log in user and password. Just input the URL in a standard browser, and fill in the log in and password, you can log in the QueueMetrics Administrator page.

| QueueMetrics |                                                | YourLogo 🖕    |
|--------------|------------------------------------------------|---------------|
|              | User Logon                                     |               |
|              | Login: demoadmin<br>Password:                  |               |
|              | Language: Englsh 💌                             |               |
|              | Welcome to system Yeastar_Stan. Please log in. |               |
|              |                                                | 11/11-15/2850 |
|              | Loway                                          |               |
|              |                                                |               |
|              |                                                |               |
|              |                                                |               |

Figure 9

After log in, you can see the page below,

| <b>Queue</b> Metrics                                                                                                    |                                                                                                    |                                                                                                    | <b>Your</b> Logo  | Demo Admin   Administrator |
|----------------------------------------------------------------------------------------------------|----------------------------------------------------------------------------------------------------|----------------------------------------------------------------------------------------------------|-------------------|----------------------------|
| Home                                                                                                    | Queue: Test-SI                                                                                                    | tan 💌 🔍                                                                                                    |                   |                            |
| Agent report<br>Filtered for agent:<br>-<br>Today   Vesterday   The day<br>before yesterday<br>Last day   Last 7 days<br>Last 30 days   Last 90 days<br>Cuality Assessment<br>Run QA Reports<br>Grader's page<br>Performance Tracker<br>Training and Coaching<br>Payroll<br>Run payroll reports | Real-time report<br>Start realtime monitoring<br>Start valiboard<br>Quick activity reports<br>Today   Yesterday   The day before<br>yesterday<br>Last day   Last 7 days<br>Last 30 days   Last 90 days<br>Custom report<br>Run custom report | Edit QueueMetrics settings<br>Edit reports<br>Edit reports<br>Edit report export jobs<br>Edit users<br>Edit agents<br>Edit agents<br>Edit ocations<br>Edit call features<br>Edit call features<br>Edit call features<br>Edit call tags<br>Edit routcomes<br>Edit call vors<br>Edit call vors<br>Edit call vors<br>Edit call vors<br>Edit call vors<br>Edit call vors<br>Edit call vors<br>Edit agent skills<br>Edit agent skills<br>Edit agent skills<br>Edit QA forms<br>Edit QA Performance Tracker Rules<br>Administrative cools | QueueMetrics news |                            |
| -                                                                                                    |                                                                                                    | Setup wizard (Load data from Asterisk)                                                                                                    |                   |                            |

Figure 10

### 2.Setting System Parameters

For full integration with MyPBX, we need to modify some system parameters in QueueMetrics-Live. After log on to QueueMetrics-Live home page, we enter the page 'Edit system parameters' in the right bottom of the page.

Then modify two parameter as below:

#### default.hotdesking=86400

callfile.dir=tcp:admin:password@127.0.0.1 (this is according to your /etc/asterisk/manager.conf)

#### 3. Known Agent Configuration

Agent is the member who should be in the queue. You should create agents in QueueMetrics, and assign these agents an extension for receiving incoming calls and making outgoing calls.

| 0    |                   | trice                    |                   |             |                |        |           |         | V        |            | Demo Admir | Administrator    |
|------|-------------------|--------------------------|-------------------|-------------|----------------|--------|-----------|---------|----------|------------|------------|------------------|
| U    | ueuewie           | unes                     |                   |             |                |        |           |         | TOU      | rLogo      | ē          | a ¢ 0 ₽ ₽        |
| Home | Users Queues Agen | ts Groups Locations Outc | omes Features Tag | a Pauses QA | PrfTrk Reports | Export | ts IVR CE | Ts DNIS | Skills M | vums       |            |                  |
|      |                   |                          | Know              | n Agent     | ts Config      | gura   | tion      |         |          |            |            | l                |
|      |                   |                          |                   | Filter:     | Create Net     |        |           |         |          |            |            |                  |
|      |                   |                          | Items found: 3    | Pi          | age 1 of 1     | <<< )  | >>>       |         |          |            |            |                  |
|      | Agent code ↑      | Description              | Payroll<br>Code   | Location    | Group          | Gr.    | Term.     | Mon.    | IM       | Supervisor | Key        |                  |
|      | agent/301         | Test-Stan                |                   | Main        | Default        | 8      |           |         |          |            |            |                  |
|      | agent/5001        | Maggie                   |                   | Main        | Default        | 8)     | 5001      |         |          |            |            | 6                |
|      | agent/6000        | Maggie2                  |                   | Main        | Default        | 8      | 6000      |         |          |            |            | 2                |
|      |                   |                          | Items found: 3    | P.<br>Cr    | age 1 of 1     | <<< )  | >>>       |         |          |            |            | 11/11 - 16:06:59 |
|      |                   |                          |                   | Lo          | way            |        |           |         |          |            |            |                  |

Figure 11

Click the bottom "Create New" to add a new agent.

|                                                                     | Agent Detail |         |
|---------------------------------------------------------------------|--------------|---------|
| Asterisk agent code:<br>E.g.: Agent/101                             | agent/5001   |         |
| Agent description:                                                  | Maggie       |         |
| Asterisk aliases:<br>Separate multiple aliases<br>with a " " symbol |              |         |
| Default server:                                                     |              | -       |
| Agent location:                                                     | Main         | •       |
| Agent group:                                                        | Default      | -       |
| VNC monitoring URL:                                                 |              | Test it |
| Current terminal:                                                   | 5001         |         |
| Instant messenger address:                                          |              | Test it |
| WebPhone Username:                                                  |              |         |
| WebPhone Password:                                                  |              |         |
| WebPhone Realm:                                                     |              |         |

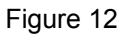

Edit the Agent Detail in the page after Create New.

Note:

(1). The Asterisk agent code should be in the format "Agent/xxxx", please replace the "xxxx" with the existing extension number.

(2). Assign an extension number to this agent by filling in the blank "Current Terminals" with the extension number.

### 4. Queues Configuration

In MyPBX, we have created a queue for the call center, in the QueueMetrics side, we need to create a Queue, too.

|             |                | Filter:<br>Search - Cr    | eate New |                       |          |                 |       |
|-------------|----------------|---------------------------|----------|-----------------------|----------|-----------------|-------|
|             | Items found: 1 | Page 1 of 1               |          | <<-)_>>>              | >        |                 |       |
| Alias ↑     | Queues(s)      |                           | Wrap     | Ann.                  | Key F.P. | Agents          |       |
| 🛃 Test-Stan | queue-680      |                           | 0 s.     | 0 s.                  |          | 3 - 0 - 0- R(1) | 2 🗞 🤣 |
|             | Items found: 1 | Page 1 of 1<br>Create New | )        | < <u>&gt;&gt;&gt;</u> | >        |                 |       |
|             |                |                           |          |                       |          |                 |       |

Figure 13

Then edit the queue detail.

| <b>Queue</b> Metrics                      |                       |                                           |                      | Demo Admin   Administra |
|-------------------------------------------|-----------------------|-------------------------------------------|----------------------|-------------------------|
|                                           |                       |                                           |                      | ■ B ¢ Ø ₽               |
| Home Users Queues Agents Groups Locations | Outcomes Features Tag | zs Pauses QA PrfTrk Reports Exports IVR C | BTs DNIS Skills Nums |                         |
|                                           |                       |                                           |                      |                         |
|                                           |                       | Queue Detail                              |                      |                         |
|                                           | Queue alias:          | Test                                      |                      |                         |
|                                           | Queue(s):             | queue-680                                 |                      |                         |
|                                           | Separate men 1        |                                           |                      |                         |
|                                           | Wrap-up time (sec.):  | 0                                         |                      |                         |
|                                           | Announcement (sec.):  | 0                                         |                      |                         |
|                                           | Visibility key:       |                                           |                      |                         |
|                                           | Call flow:            | Any call                                  | •                    |                         |
|                                           | Shown on front page:  | Yes                                       | •                    |                         |
|                                           | Chat group:           |                                           |                      |                         |
|                                           | Default queue URL:    |                                           |                      |                         |
|                                           |                       |                                           |                      |                         |
|                                           | Main agents:          | agent/301, agent/5001, agent/6000         |                      |                         |
|                                           | Wrap agents:          |                                           |                      |                         |

Figure 14

Note: if the queue number in MyPBX is 680, then the Queue(s) name in QueueMetrics should be "queue-680".

You can assign some agents to the queue by click the agent edit as below.

|      |                | Filter:<br>Search - Create N | ew        |          |                 |            |
|------|----------------|------------------------------|-----------|----------|-----------------|------------|
|      | Items found: 1 | Page 1 of 1                  | <<< ) >>> |          |                 |            |
| as ↑ | Queues(s)      | Wrap                         | Ann. H    | (ey F.P. | Agents          |            |
| Test | queue-680      | 0 s.                         | 0 s.      | 0        | 3 - 0 - 0- R(1) | 🖉 🤡 🥙      |
|      | Items found: 1 | Page 1 of 1                  | <<< >>>>  |          |                 | Edit agent |
|      |                |                              |           |          |                 |            |
|      |                | Create New                   |           |          |                 |            |

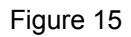

You can see the agent list, and you can assign the agent to the queue by enabling the check box in the list.

|  | Age        | ents for q  | ueue     | : Test | :     |  |  |
|--|------------|-------------|----------|--------|-------|--|--|
|  | Agent code | Description | Main     | Wrap   | Spill |  |  |
|  | agent/5001 | Maggie      | V        |        |       |  |  |
|  | agent/6000 | Maggie2     | <b>V</b> |        |       |  |  |
|  | agent/301  | Test-Stan   | <b>V</b> |        |       |  |  |
|  |            |             |          |        |       |  |  |
|  |            |             | av       |        |       |  |  |
|  |            |             |          |        |       |  |  |
|  |            |             |          |        |       |  |  |
|  |            |             |          |        |       |  |  |
|  |            |             |          |        |       |  |  |
|  |            |             |          |        |       |  |  |

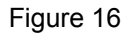

#### 5.System Users Configuration

QueueMetrics allows agents to log in their own page (named Icon Page), and agents can remotely log in to a queue or log out from a queue. Before agents log in on the Icon Page, you need to create system users with the same name as the Asterisk agent code "Agent/xxxx".

| leue        | vietrics                         |                          |              |                |               | YourLogo                                                                          | - <b>6</b> 0 |
|-------------|----------------------------------|--------------------------|--------------|----------------|---------------|-----------------------------------------------------------------------------------|--------------|
| Users Queue | es <u>Agents</u> Groups Location | ns Outcomes Features Taj | gs Pauses QA | PrfTrk Reports | Exports IVR C | BTs DNIS Skills Nums                                                              |              |
|             |                                  |                          | Syster       | n lisers       |               |                                                                                   |              |
|             |                                  |                          | Syster       | II OSEIS       |               |                                                                                   |              |
|             |                                  | _                        | Filter:      |                | -             |                                                                                   |              |
|             |                                  | S                        | Search - Cre | eate New Show  | Classes       |                                                                                   |              |
|             |                                  | Items found: 1           | 3 Pag        | elofi <        | < >>>         |                                                                                   |              |
|             | Login †                          | Real name                | Enabled      | MasterKey      | Class         | User keys                                                                         |              |
|             | agawrunner                       | AGAW runner              | No           | No             | ADMIN         |                                                                                   | 2            |
|             | Agent/101                        | John Doe                 | Yes          | No             | AGENTS        |                                                                                   | 2            |
|             | Agent/102                        | Mike Boo                 | Yes          | No             | AGENTS        |                                                                                   | 2            |
|             | Agent/5001                       | Maggie                   | Yes          | No             | AGENTS        |                                                                                   | 0            |
|             | Agent/6000                       | Maggie2                  | Yes          | No             | AGENTS        |                                                                                   | 2            |
|             | batchuser                        | Batch User               | No           | No             | USERS         | BATCH_ADM BATCH_ADD<br>BATCH_VIEW BATCH_DEL                                       | 0            |
|             | demoadmin                        | Demo Admin               | Yes          | No             | ADMIN         | USR_SKILLS CONFIG KEYUPDATE<br>SQUERY_ADD SQUERY_FORALL<br>USR_KNUMBERS BATCH_ADD | 2            |
|             | demosupervisor                   | Super Visor              | No           | No             | SUPERVISORS   | QA_PERF_TRACK QA_PERF_RULES<br>QA_GRADER                                          | 1            |
|             |                                  |                          |              |                |               |                                                                                   |              |

Figure 17

Create a new user and edit the detail in the page below

| User Id          | 48                           |
|------------------|------------------------------|
| Login            | Agent/5001                   |
| Password         | 46846871                     |
| Real name        | Maggie                       |
| Enabled          | Yes                          |
| E-mail           |                              |
| Masterkey        | No                           |
| Class            | AGENTS                       |
| User keys        |                              |
| ٩                |                              |
| Number of logons | 2                            |
| Last logon       | 2015-11-11 09:13:19.0        |
| Comment          |                              |
| Token            |                              |
| Creation         | demoadmin, 10/11/2015, 19:34 |
| Update           | demoadmin, 10/11/2015, 19:34 |
|                  | Save Back New Clone Delete   |

#### **User Detail**

Figure 18

Note: login should be named the same with the Asterisk agent code, and you can setup the password. then assign the user as AGENT Class.

Log in the Agent page as below,

| U              | ser Logon                                 |
|----------------|-------------------------------------------|
| Login:         | Agent/5001                                |
| Password:      | •••••                                     |
| Language:      | English                                   |
|                | Log In »                                  |
| Welcome to sys | stem <b>Yeastar_Stan</b> . Please log in. |
| L              | oway                                      |
|                | Figure 10                                 |

## **Test the Features**

### 1.Agent Log in the Queue

Log in the QueueMetrics Live System User Icon Page with the Agent name and password, you can see the Icon page below,

| <b>•</b>      | QueueM<br>call center so | etrics    |                            |               |         | <mark>⊜</mark> Ma | aggie 📐 |       |
|---------------|--------------------------|-----------|----------------------------|---------------|---------|-------------------|---------|-------|
| Pauses 8      |                          |           | Call List<br>Start of call | Waiting       | Talking | Caller            | Queue   | URL 1 |
| Pause Unpause |                          |           |                            |               |         |                   |         |       |
|               |                          |           |                            |               | -       |                   |         |       |
| Agen          | t Logon                  |           |                            |               | 8       | Call S            | Status  |       |
| Availa        | able Queues              | Queues Lo | gged In                    | Agent code    |         |                   |         |       |
|               | Test                     |           |                            | 5001          |         |                   |         |       |
|               | Main                     |           |                            | Current exten | sion    |                   |         |       |
|               | Main                     |           |                            | 5001          |         |                   |         |       |
|               |                          | >         |                            | Server        |         |                   |         |       |
|               |                          | N)        |                            | -             |         |                   |         |       |
|               |                          | *         |                            |               |         | _                 |         |       |
|               |                          |           |                            |               |         |                   |         |       |
|               |                          | <         |                            |               |         |                   |         |       |
|               |                          |           |                            |               |         |                   |         |       |

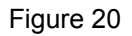

Now the Queues Logged In list is empty, you should make this agent log in at least one queue, select one queue in Available Queues list, and move it to right as below,

| Agent Logon      |                  | 8                 |
|------------------|------------------|-------------------|
| Available Queues | Queues Logged In | Agent code        |
| Test<br>Main     | Test<br>Main     | 5001              |
| Trate through    |                  | Current extension |
|                  | Alick            | 5001              |
|                  | CIICK            | Server            |
|                  |                  | <u></u>           |
|                  |                  |                   |

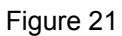

If the agent log in successfully, the queue will be in the List of Queue Logged In.

## 2.Agent check their own Call List

After an agent answers some calls, he/she will be able to check the call list in their user Icon page as below.

| Call | List          |         |         |        |                         |     |     |
|------|---------------|---------|---------|--------|-------------------------|-----|-----|
|      | Start of call | Waiting | Talking | Caller | Queue                   | URL | Tra |
| -    | 09:44:32      | 0:11    | 0:45    | 302    | Test <i>[queue-680]</i> | ß   |     |
| •    | 09:41:31      | 0:12    | 0:09    | 302    | Test <i>[queue-680]</i> | B   |     |
|      |               |         |         |        |                         |     |     |

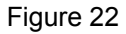

#### **3.Agent Pause and Unpause**

Sometimes, agents may need to leave the seat for a break. In agent page, you can pause themselves by choosing a reason, and click the "Pause" bottom.

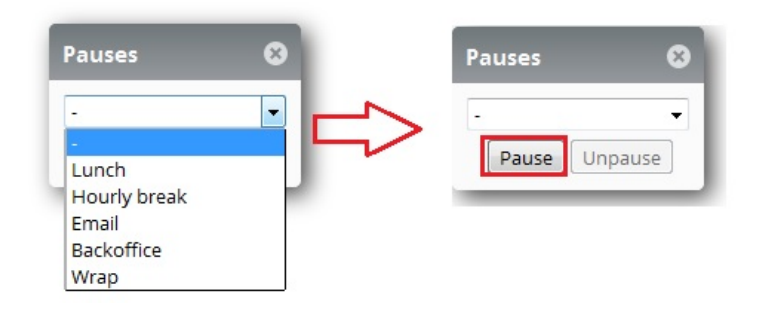

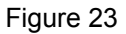

When agents are in pause, the system will not ring the extension of the agent. After the agents come back to seat, and click the "Unpause" bottom to stop pause, the system will ring the agents' phones when queue receiving the next incoming call.

#### 4. Realtime Monitoring

Log in the system with the administrator user name and password, and click the linkage "Start realtime monitoring", you will see the realtime monitor panel as below,

| Jue           | eueMetri         | ics |               |                     |             |             |                 |           |              |      |               |             | Yo      | urLo         | ogo  | Demo A     | dmin   <i>Admi</i> | inistra<br>P |
|---------------|------------------|-----|---------------|---------------------|-------------|-------------|-----------------|-----------|--------------|------|---------------|-------------|---------|--------------|------|------------|--------------------|--------------|
| ome Rea       | altime Broadcast |     |               |                     |             |             |                 |           |              |      |               |             |         |              |      |            |                    |              |
| Reload        | Add Member       |     | Queue         | N. agent            | ts Ready ag | gents       | On pau          | ise       | Unk          | Bs   | y N. Cal      | ls waitin   | g On pl | hone inb     | ound | On phone   | outbound           | 1            |
| ilters        | Parameters       | 1   | Test          | 1                   |             | 0           |                 | 0         |              |      | 0             |             | 0       |              | 0    |            | 1                  | 1            |
| ueue(s):      | queue-680        |     | Test          | 1                   |             | 0           |                 | 0         | (            |      | 0             |             | 0       |              | 0    |            | 1                  |              |
| pdate<br>arms | 10:03:53         | Ca  | Queue<br>Test | Caller              | Entered     | IVR<br>0:00 | Waiting<br>0:10 | 5         | Dura<br>0:03 | tion | Agent         | мон         | Srv 🤌   | ¢            | Proc | cessing Ca | lls Status         |              |
| load          | 5s 💌             |     | Export as     | <b>R</b> R8         |             |             |                 |           |              |      |               |             |         | -            | Age  | ents Statu | 5                  |              |
| ueues         | Active *         | Ag  | ents current  | y logged in:        |             |             |                 |           |              |      |               |             |         |              |      | <u>v</u>   |                    |              |
| gents         | Members          |     | Agent         | Last<br>logon       | Queue(s):   | Exte        | ension          | On<br>par | use          | Srv  | Free<br>Since | On<br>queue | Caller  | Last<br>call | IVR  | Waiting    | Duration           |              |
| cation        | - *              |     |               |                     |             |             |                 |           |              |      |               |             |         |              |      |            |                    |              |
| roup          |                  |     | Maggie        | 11/16 -<br>09:40:04 | Test        | sip/50      | 01 -            |           |              |      | 100           | Test        | 302     | 09:58:45     |      | 0:20       | 0:33               | 2            |
| iperv.        | No *             | ,   | Export as     | 8 0                 |             |             |                 |           |              |      |               |             |         |              |      |            |                    |              |
| Reports       |                  | 1   |               |                     |             |             |                 |           |              |      |               |             |         |              |      |            |                    |              |

Figure 24

In the real-time monitoring panel, you will be able to monitor the status of Queues, processing calls and agents.

#### 5.Spy lines

Sometimes, the System administrator may need to spy a processing call between a client and an agent for improving the service level of the call center. When there is a processing call, in the real-time monitoring panel, you can monitor the call.

|     | Queue                 | Caller                | Entered   | IVR   | Waiting | g Dura      | ation | Agent         | MOH         | Srv   |       |
|-----|-----------------------|-----------------------|-----------|-------|---------|-------------|-------|---------------|-------------|-------|-------|
| т   | est                   | 302                   | 10:11:15  | 0:00  | 0:04    | 0:10        |       | Magg          | ie          |       | 2     |
| Exp | oort as<br>s currentl | 🔊 📄 📀<br>y logged in: |           |       |         |             |       |               |             |       |       |
|     | Agent                 | Last<br>logon         | Queue(s): | Ext   | ension  | On<br>pause | Srv   | Free<br>Since | On<br>queue | Calle |       |
|     | 8<br>Maggie           | 11/16 -<br>09:40:04   | Test      | sip/5 | 001     | -           |       | -             | Test        | 302   | Close |

#### Figure 25

You can move the cursor to the end of "Calls being processed" list, you can see a pop up option menu, then click the "Monitor now", a pop up window will show, then you can fill in you extension number and monitor the line.

| J Live call monitor - Mozilla F | Firefox 🗖 🗖 💌                |
|---------------------------------|------------------------------|
| my.queuemetrics-live.co         | m/yeastardemo2/qm/popup 🦁    |
| Live cal                        | l monitor                    |
| Please enter your local o       | or remote extension to start |
| ongoing ca                      | all monitoring.              |
| Agent code:                     | agent/5001                   |
| Agent name:                     | Maggie                       |
| Agent logon extension:          | sip/5001                     |
| Agent extension:                | 5001                         |
| Your extension:                 | 301                          |
|                                 |                              |
| Monitor now                     | Close                        |
|                                 |                              |
|                                 |                              |
|                                 |                              |
|                                 |                              |

Figure 26

Note: when you click the "Monitor now", your extension will ring, once you answer the call, you will hear the call between agent and client.

#### 6.Reports

MyPBX is uploading the queue\_log to QueueMetrics live server real time, and QueueMetrics will produce the report according to time or agent.

Go to the page Home, and you can see the access to have the Quick activity reports as below.

#### Quick activity reports Today | Yesterday | The day before yesterday Last day | Last 7 days Last 30 days | Last 90 days

You can make system generate report according to the time you choose, and the report will demonstrate detail of the queue with chart and graphical representation.

### All Reports » Answered calls

| Report Details:             |                                       |             |
|-----------------------------|---------------------------------------|-------------|
| Report generated on:        | November 16 2015, <mark>1</mark> 4:14 |             |
| Atomic queue(s) considered: | Test [queue-680]                      |             |
| Period start date:          | August 18 2015, <mark>14:</mark> 14   |             |
| Period end date:            | November 16 2015, 14:14               |             |
| Total calls processed:      | 35 (18 ans / 17 unans)                | 49% ans 51% |
| Ratio:                      | 51.4% ans / 48.6% unans               |             |
|                             | Search                                |             |
|                             | Link XLS PDF                          |             |

Figure 27

#### Agents on queue

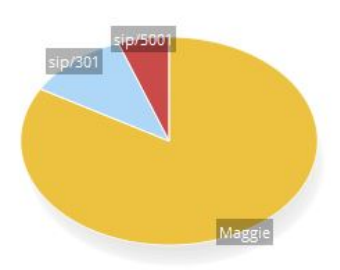

| Agent    | N. Calls |                    |   | Total call time | Average call time  |
|----------|----------|--------------------|---|-----------------|--------------------|
|          | 15       | <mark>83.3%</mark> | - | 25:38           | 1:42               |
| sip/301  | 2        | 11.1%              | - | 0:22            | 0 <mark>:11</mark> |
| sip/5001 | 1        | 5.6%               | • | 0:23            | 0:23               |

🕨 Export as... 🛛 📓 📄 📀

Figure 28

#### Service level agreement

| Answer              | N. Calls | Delta | Percent | Of Offered    |                                       |
|---------------------|----------|-------|---------|---------------|---------------------------------------|
| Within 5 seconds:   | 7        |       | 38.9%   | 20.0%         |                                       |
| Within 10 seconds:  | 11       | +4    | 61.1%   | 31.4%         |                                       |
| Within 15 seconds:  | 15       | +4    | 83.3%   | 42.9%         | e                                     |
| Within 20 seconds:  | 16       | + 1   | 88.9%   | 45.7%         |                                       |
| Within 30 seconds:  | 16       | 0     | 88.9%   | 45.7%         | e                                     |
| Within 40 seconds:  | 17       | + 1   | 94.4%   | 48.6%         |                                       |
| Within 50 seconds:  | 17       | 0     | 94.4%   | 48.6%         | e                                     |
| Within 60 seconds:  | 17       | 0     | 94.496  | 48.6%         | <b></b>                               |
| Within 70 seconds:  | 17       | 0     | 94.496  | 48.6%         | e                                     |
| Within 80 seconds:  | 17       | 0     | 94.496  | 48.6%         |                                       |
| Within 90 seconds:  | 18       | + 1   | 100.0%  | 51.4%         | (                                     |
| Within 100 seconds: | 18       | 0     | 100.0%  | <b>51.4</b> % | · · · · · · · · · · · · · · · · · · · |
| Within 110 seconds: | 18       | 0     | 100.0%  | 51.4%         | (                                     |
| Within 120 seconds: | 18       | 0     | 100.0%  | 51,4%         |                                       |

Figure 29

#### **Disconnection causes**

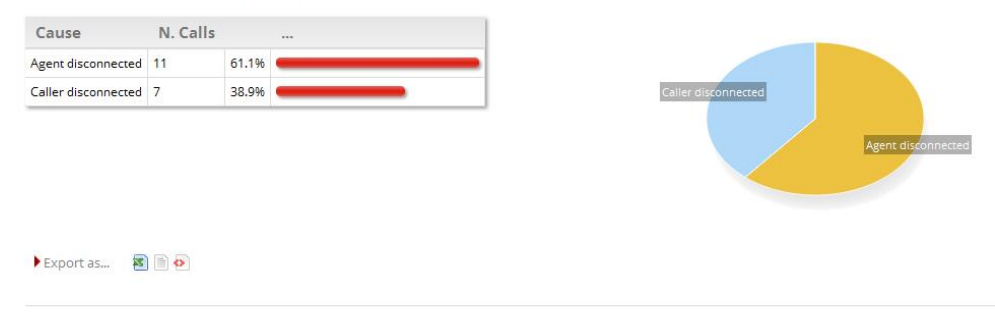

Figure 30